# **Style Sheet Editor**

- Overview of updates.css
- Edit the updates.css style sheet
- Revert to an earlier version of updates.css
- Additional Information
- Related help

### Overview of updates.css

BPD websites all have a foundation CSS style sheet (theme.css), which gives the site its base style. To customise the look and feel, the CSS updates file (updates.css) can be edited to apply styling changes to elements throughout the site.

Traditionally, these updates were done by Commerce Vision's design team, but from version 3.85+, a Style Sheet Editor is available in the CMS. Using this tool, the updates.css file can be edited by your own eCommerce Team, giving you greater flexibility in customising the styling of your website.

If your site version is 4.13.02 or higher, 'updates.css' is located in **Advanced Content Scripts & Styles Style Sheets**. (Apart from allowing you to access updates.css, the Scripts & Styles tab contains additional functionality, for instance, the ability to add custom javascript and style sheet files directly in the CMS and apply them to specific pages through the Scripts & Styles widget. See Scripts & Styles for more information.

| Edit Style Sheet: updates.css                                                           |                          | O Options Cancel Save |
|-----------------------------------------------------------------------------------------|--------------------------|-----------------------|
| Style Sheet Properties You can update the style sheet of your site by editing this file | File Name<br>updates.css |                       |
| <> Source Code<br>CSS Source Code                                                       | 1                        |                       |

#### Edit the updates.css style sheet

- 1. In the CMS, navigate to Advanced Content Style Sheet Editor. If your site version is 4.13.02 or higher, access is via Adv anced Content Scripts & Styles Style Sheets.
- 2. If you have any current code in the updates.css file for your site, it will be displayed here. For 4.13.02 or higher, click on 'updates.css'.
- 3. Edit the existing **Source Code**, or enter new CSS code into the editor.

| Style Sheet Properties                                           | File Name                                                                                                    |  |
|------------------------------------------------------------------|----------------------------------------------------------------------------------------------------|--|
| You can update the style sheet of your site by editing this file | updates.cs                                                                                                    |  |
| <> Source Code                                                   | 1 /*-product-grid .product {                                                                                                    |  |
| CSS Source Code                                                  | <pre>min-meight: samp;<br/>//<br/>.product.prid [slast*"cv-zome-product"] .widget-productlist-title {<br/>text-overfiles: ellipsis;</pre> |  |
|                                                                  | 10 )<br>11 arrow-box :form-label {<br>12 .arrow-box :form-label {<br>13 calae: afff;<br>14                                                |  |
|                                                                  | 12 #igglete2(<br>13 displaymone;<br>19<br>20<br>21<br>22<br>23<br>24<br>24<br>25<br>25<br>25<br>25<br>25<br>25<br>25<br>25<br>25<br>25    |  |
|                                                                  | 23 )<br>24<br>25 [ ]<br>26 ] [lime-beight: 100% [important                                                                                |  |

4. Click Save. The page will reload and your code will remain visible.

## Revert to an earlier version of updates.css

If you have edited and saved the updates.css file and you don't like what you did for whatever reason, don't panic! The file's version history is recorded so you can always revert to a previous version if necessary.

| 2. Hover over the Option                               | s menu and select File History.                                                                                                    |        |
|--------------------------------------------------------|----------------------------------------------------------------------------------------------------|--------|
|                                                        |                                                                                                    |        |
|                                                        | Options     Cancel                                                                                                    | Save   |
| 🔳 File Hi                                              | story                                                                                                    |        |
|                                                        | 0                                                                                                    |        |
| 3. The previous versions                               | will be listed, with the current version highlighted and display                                                                   | ed.    |
| (1) History                                            |                                                                                                    | Cancel |
| O Version History                                      | 1 /* product-gold _arodwrt (<br>2                                                                                                  |        |
| Version 2 - Current<br>Version 1 - 23 Aug 2016 01:47PM | <pre>3 }// 4 }// 6 .product-grid.grid [class**'cv-ione-product'] .widget-productlist-title { 7 height: 60px; 7 height: 60px;</pre> |        |
|                                                        | <pre>8 text-overflow: ellipsis;<br/>9 )<br/>10 )<br/>12 .arrow-box .form.label {</pre>                                             |        |
|                                                        | 13 color: #ff;<br>14<br>15<br>17<br>17<br>18<br>18<br>17<br>18<br>18<br>18<br>18<br>18<br>18<br>18<br>18<br>18<br>18               |        |
|                                                        | 18 displayinone;<br>19 }<br>20 #GenerativeFrygment b_page-title {<br>21 display_inger:                                             |        |
|                                                        | 23 }<br>24  <br>25 p [<br>26   Line-height: 100% /important                                                                        |        |
|                                                        | ·                                                                                                    |        |
| 4. Select a previous vers                              | on from the list, and view the source code.                                                                                        |        |
| 5. If this is the correct ver                          | sion you wish to revert to, click Restore this version.                                                                            |        |
| (1) History                                            |                                                                                                    | Cancel |
| ී Version History                                      | x                                                                                                    |        |
| Colored a complete the proceed basely to               |                                                                                                    |        |

Additional Information

| Minimum Version Requirements | 03.85.00 |
|------------------------------|----------|
| Prerequisites                |          |
| Self Configurable            | Yes      |
| Business Function            | Content  |
| BPD Only?                    | Yes      |
| B2B/B2C/Both                 | Both     |
| Third Party Costs            | n/a      |

# Related help

- Style Sheet Editor
  Style Guide Class Colours
  Bundle and Minify CSS Stylesheet Files
  .css Variables for Scripts & Styles .css editor
  Scripts & Styles
  Scripts & Styles Widget